# راهنمای ارتباط Modbus درایو INVT با Delta PLC

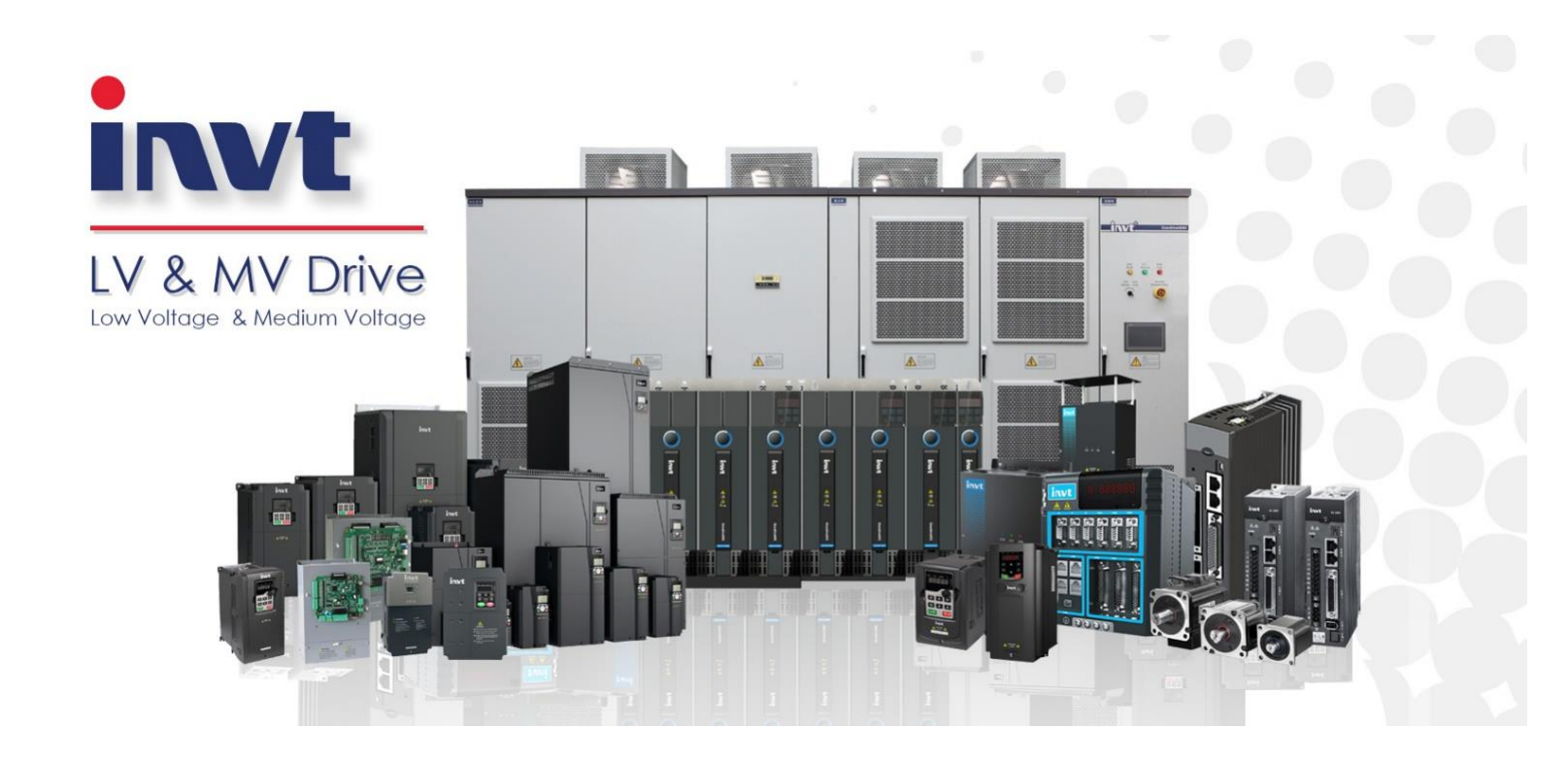

Version 1.0

با توجه به مجهز بودن درایوهای اینوت (INVT) به شبکه Modbus RTU تحت استاندارد فیزیکی RS485 و نیاز مصرف کنندگان به ایجاد ارتباط با درایو (As Slave)، در این فایل به شرح چگونگی ایجاد ارتباط بین Delta PLC و درایوهای اینوت خواهیم پرداخت.

#### اتصالات الكتريكي

در این سیستم Delta PLC به عنوان Master و درایو اینوت به عنوان Slave می باشد. شکل زیر ترمینال در این سیستم Slave

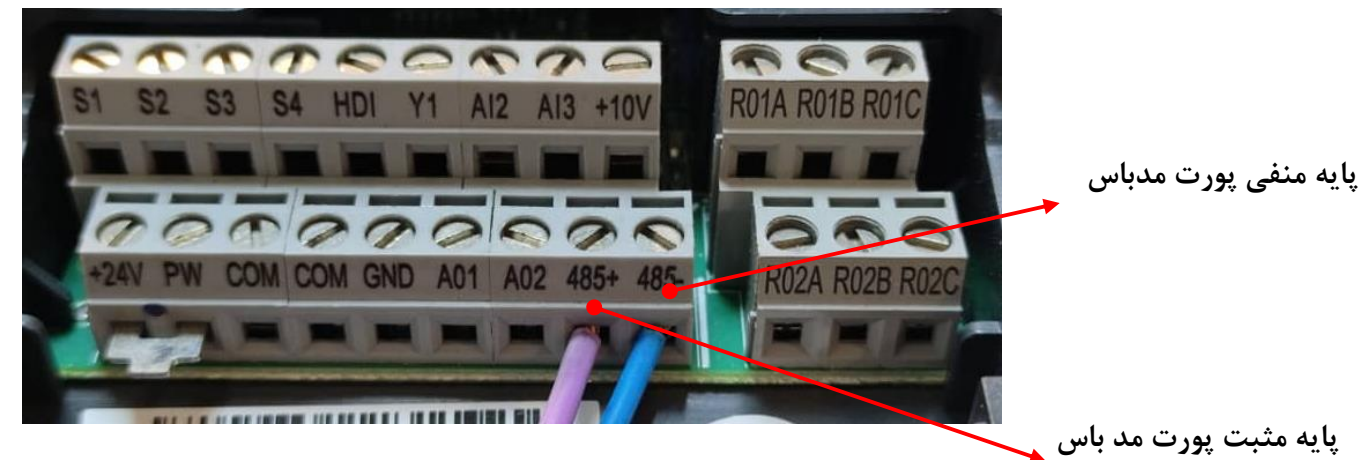

شکل ۱ پورت مدباس درایو

شکل ۲ پی ال سی Delta DVP-20EX را نشان می دهد. در این PLC پورت های ۱ برای برقراری ارتباط تحت شبکه مدباس و استاندارد RS485 مورد استفاده قرار می گیرد. همچنین پورت شماره ۲ برای ارتباط با کامپیوتر (یا تجهیزات دیگر) مورد استفاده قرار می گیرد.

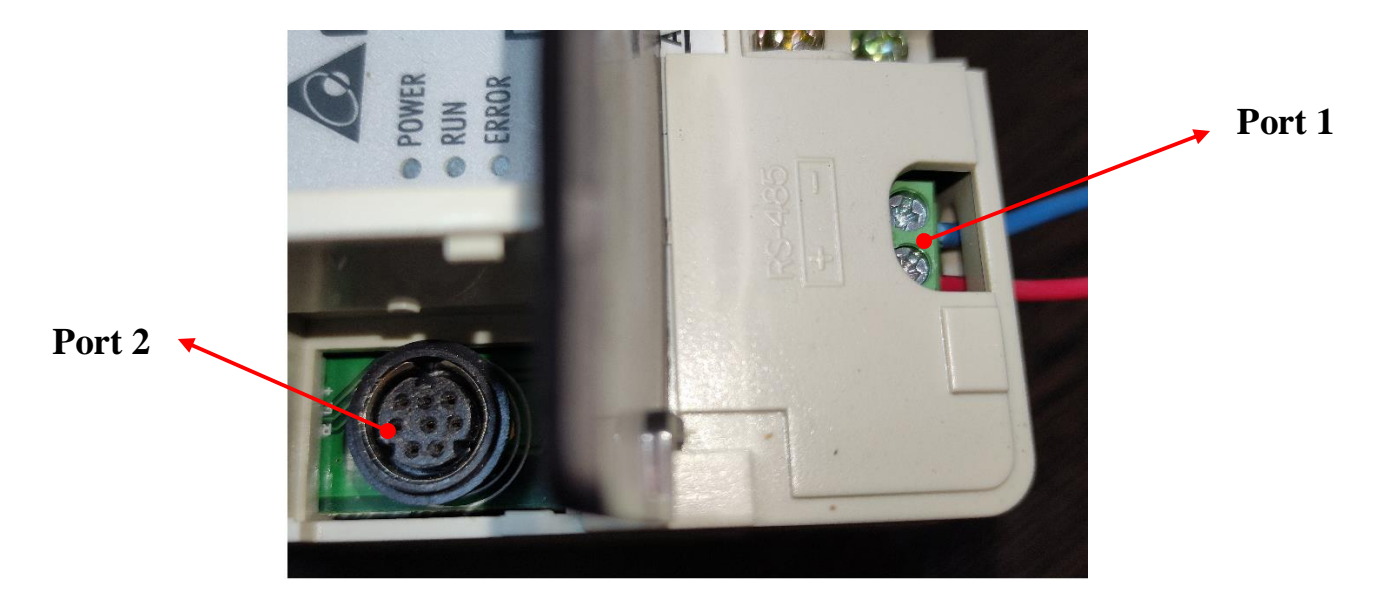

شکل ۲ پورت های پی ال سی دلتا

# ► Testes : برای برقراری ارتباط تحت شبکه مدباس بین درایو و PLC، پایه مثبت (+) پورت RS485 (سمت PLC) را به ترمینال +485 و پایه منفی (-) پورت RS485 (سمت PLC) را به ترمینال <u>-485</u> اینور تر متصل کنید.

# تنظيم پارامترهاي اينورتر

برای کنترل اینورتر تحت شبکه مد باس ابتدا تنظیمات زیر را روی اینورتر انجام دهید.

|   | پارامتر                       | پارامتر | مقدار           |
|---|-------------------------------|---------|-----------------|
| 1 | Slave Address                 | P14.00  | 1-247           |
| 2 | Communication baud rate       | P14.01  | 4: (19200BPS)   |
| 3 | Data bit check                | P14.02  | 1: (Even check) |
| 4 | Start/Stop channel Command    | P00.01  | 2: (Modbus)     |
| 5 | Frequency reference selection | P00.06  | 8: (Modbus)     |

# تنظيم PLC

بعد از انجام تنظیمات در سمت درایو، در برنامه WPLsoft ، از مسیر file/new project یک پروژه جدید باز می کنیم. در ادامه پنجره Select a PLC ظاهر می شود(مطابق شکل۳)

| Select a PLC Model           |           |         |  |  |  |  |
|------------------------------|-----------|---------|--|--|--|--|
| Program Title<br>Modbus Test |           |         |  |  |  |  |
| Model Type PLC -             |           |         |  |  |  |  |
| Select EX 💌                  |           |         |  |  |  |  |
| Communicatio                 | n Setting |         |  |  |  |  |
| RS232 (COM                   | 10)       | Setting |  |  |  |  |
| File Name                    |           |         |  |  |  |  |
| Dvp0                         |           |         |  |  |  |  |
| OK                           |           | Cancel  |  |  |  |  |

شکل ۳

در پنجره باز شده، در قسمت Communication setting بر روی setting کلیک کرده، تا پورت ۲ را برای برنامه ریزی پیکربندی کنیم. در شکل ۴، از قسمت Com port ، پورت مورد نظر را انتخاب کرده و بر روی گزینه Auto-detect کلیک کرده تا مشخصات RS232 برای پیکربندی به صورت خودکار تشخیص داده شود.

| ( | Communication Setti                  | ng                |                | ]                           |
|---|--------------------------------------|-------------------|----------------|-----------------------------|
|   | Connection Setup                     |                   |                | -                           |
|   | Туре                                 | RS232             | •              |                             |
|   | Communication Sett<br>COM Port       | ing               | O ASCII        | Station Address: آدرس مربوط |
|   | Data Length                          | 8 🗸               | 📀 RTU (8 bits) | به PLC می باشد.             |
|   | Parity                               | Even 💌            |                |                             |
|   | Stop Bits                            | 1 💌               | Auto-detect    |                             |
|   | Baud Rate                            | 9600 💌            |                |                             |
|   | Station Address                      | 1 🔮               | Default        |                             |
|   | Ethernet Setting                     |                   |                |                             |
|   | 🗖 Assign IP                          |                   |                |                             |
|   | Port                                 | 502               |                |                             |
|   | Baud Rate Decide                     | dby               |                |                             |
|   | PLC Setting                          |                   |                |                             |
|   | O WPL Setting                        |                   |                |                             |
|   | Setup Responding<br>Times of Auto-re | g Time            | 3 •            |                             |
|   | Time Interval of <i>I</i>            | Auto-retry (sec.) | 6 •            |                             |
|   | OK                                   |                   | Cancel         |                             |

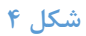

پس از تشخیص اتوماتیک مشخصات کانال ارتباطی، نتیجه مطابق شکل ۵، نمایش داده می شود.

| R | esult of Detecting |                  |
|---|--------------------|------------------|
|   | PLC:               | EX               |
|   | Protocol:          | 9600, 7, None, 1 |
|   | PC COM:            | 10               |
|   | Mode:              | ASCII            |
|   |                    | Close            |

پس از برقراری ارتباط بین PLC و کامپیوتر، می بایست نرم افزار WPLsoft را باز کرده و برنامه زیر در محیط WPLsoft و درایو انجام شود.

| M1002 |     |      |       |
|-------|-----|------|-------|
|       | мом | H97  | D1120 |
|       |     |      |       |
|       |     | SET  | M1143 |
|       |     |      |       |
|       |     | SET  | M1161 |
|       |     |      |       |
|       | моу | K100 | D1129 |
|       |     |      |       |
|       |     | SET  | M1120 |
| 1     |     |      |       |

بعد از انجام تنظیمات مربوط به ارتباط مدباس در PLC می خواهیم برنامه ای را اجرا کنیم که به واسطه آن بتوانیم پارامترهای درایو را بخوانیم. برای خواندن پارامتر درایو می توانیم برنامه زیر را اجرا کنیم. به عنوان مثال کد هگز پارامتر سطح ولتاژ باس DC درایو برابر ۳۰۰۲ هگز می باشد می خواهیم با استفاده از ارتباط مدباس پی ال سی دلتا مقدار این پارامتر را بخوانیم. برای این منظور برنامه زیر را اجرا می کنیم.

| M1012 |       |    |       |       |
|-------|-------|----|-------|-------|
|       |       |    | SET   | M1122 |
|       |       |    |       |       |
| M1012 |       |    |       |       |
|       | MODRD | К2 | H3002 | К1    |
|       |       |    |       |       |

در شکل فوق، هنگامی که M1012 ست (Set) شود، M1122 فعال می گردد و PLC شروع به خواندن رجیستر (MODRD) سطح ولتاژ باس DC درایو (رجیستر ۳۰۰۲) می کند. در شکل بالا، تابع MODRD دارای سه پارامتر می باشد که به شرح زیر می باشند: K2 :حرف K بیانگر عدد ثابت می باشد، مقدار این عدد ثابت آدرس تجهیز (۲) بر روی شبکه مدباس می باشد. H3002 :آدرس رجیستر مورد نظر درایو در شبکه مدباس بر حسب هگز می باشد. K1: حرف K بیانگر عدد ثابت می باشد این عدد ثابت تعداد رجیسترهای مورد نیاز برای خواندن پارامتر را نشان می دهد.

پس از انجام برنامه نویسی، از منوی View/euit monitoring devices جدولی باز می شود که می توانیم ریجسترها و بیت مموری های استفاده شده در برنامه را در آن وارد کرده و مقداردهی کرده یا مقدار آنها را مطابق شکل زیر بخوانیم.

| Device Name | Comment          | Status | T/C Set Value | Present Value (16 bi | Present Value (32 bi | Floating Point | Format         |
|-------------|------------------|--------|---------------|----------------------|----------------------|----------------|----------------|
| D1050       | Modbus communica | L      |               | K3067                | K3067                | F0.000         | Signed Decimal |
|             |                  |        |               |                      |                      |                |                |

برای بررسی پارامترهای درایو باید کد هگز پارامترهای درایو را بشناسیم. در ادامه به بررسی نحوه محاسبه پارامترهای هگز درایو می پردازیم

## نحوه محاسبه عدد هگز پارامترهای درایو

همانطور که می دانید در درایو های اینوت هر پارامتر از دو قسمت گروه و زیر گروه تشکیل شده است. مثلا در پارامتر (Pab.xy ) قسمت ab بیانگر شماره گروه و xy بیانگر شماره زیر گروه می باشد. برای بدست آوردن آدرس هگز این پارامتر در شبکه مد باس ابتدا باید معادل <u>هگز شماره گروه ((AB(H) و</u> همچنین معادل <u>هگز زیر</u> <u>گروه ((XY(H) ر</u>ا بدست می آوریم و از کنار هم قرار دادن به شکل (H)ABXY کد هگز پارامتر درایو را بدست می آوریم. به این طریق آدرس هگز نهایی پارامتر درایو در شبکه مدباس به دست آید.

مثال: آدرس مدباس پارامتر P17.11 را بر حسب هگز بدست بیاورید برای این موضوع ابتدا معادل هگز گرو و زیر گروه را بدست می آوریم. معادل هگز ۱۷(گروه پارامتر) برابر (H) و معادل هگز عدد ۱۱(زیر گروه) برابر (DB(H می باشد. بنابراین کد هگز پارامتر مربوطه برابر (H)110B می باشد.

بدین روش برای سایر پارامترها نیز مقدار آدرس هگز درایو قابل استخراج هست. در جدول زیر برخی از پارامترهای به همراه آدرس مد باس آن ها ارائه شده است.

| کد هگز پارامتر | نام پارامتر           | کد پارامتر    |
|----------------|-----------------------|---------------|
| 4              | حداکثر فرکانس خروجی   | <b>P00.04</b> |
| В              | شتاب استارت ACC       | <b>P00.11</b> |
| С              | شتاب توقف DEC         | <b>P00.12</b> |
| 108            | روش استپ              | P01.08        |
| 116            | زمان تاخیر راه اندازی | P01.22        |
| 201            | توان نامی موتور       | P02.01        |
| 205            | جريان نامي موتور      | P02.05        |
| 21B            | حفاظت جرياني          | P02.27        |
| 309            | ضریب P                | P03.09        |
| 317            | حداقل گشتاور          | P03.23        |
| 501            | ترمينال S1            | P05.01        |
| 534            | حدبالا فركانسHDI      | P05.52        |
| 712            | توان اينورتر          | P07.18        |
| 901            | Set-pint              | P09.01        |

| A25  | انتخاب واحد زمان                  | P10.37      |
|------|-----------------------------------|-------------|
| E01  | سرعت ارتباط مدباس                 | P14.01      |
| 110B | ولتاژ DC-bus                      | P17.11      |
| 1113 | ولوم روی کیپد                     | P17.19      |
| 2000 | لتارت و استپ درايو از طريق مد باس | آدرس محل اس |
| 2001 | فرکانس رفرنس از طریق مد باس       | آدرس محل    |

ارسال فرمان Start/Stop از طریق شبکه

با توجه به گفته های فوق برای ارسال فرمان (Start/Stop)، کد هگز رجیستر مربوطه 2000H می باشد که می توانیم از طریق آن درایو را کنترل کنیم. برای کنترل درایو می توانیم برنامه زیر را در PLC اجرا کنیم.

| M1012 |       |    |         |       |
|-------|-------|----|---------|-------|
|       |       |    | SET I   | M1122 |
| M1012 |       |    |         |       |
| M     | IODWR | К2 | H2000 I | DO    |
|       |       |    |         |       |
|       |       |    |         | END   |
|       |       |    |         |       |

#### توجه شود که:

هنگامی که مقدار ۱ را در D0 قرار دهید، معادل فرمان چرخش راستگرد می باشد.
 هنگامی که مقدار ۲ را در D0 قرار دهید، معادل فرمان چرخش چپگرد می باشد.
 هنگامی که مقدار ۳ را در D0 قرار دهید، معادل فرمان جاگ راستگرد می باشد.
 هنگامی که مقدار ۴ را در D0 قرار دهید، معادل فرمان جاگ راستگرد می باشد.
 هنگامی که مقدار ۴ را در D0 قرار دهید، معادل فرمان جاگ چپگرد می باشد.
 هنگامی که مقدار ۴ را در D0 قرار دهید، معادل فرمان جاگ راستگرد می باشد.
 هنگامی که مقدار ۴ را در D0 قرار دهید، معادل فرمان جاگ چپگرد می باشد.
 هنگامی که مقدار ۶ را در D0 قرار دهید، معادل فرمان توقف با روش تنظیمی می باشد.
 هنگامی که مقدار ۶ را در D0 قرار دهید، معادل فرمان توقف کنتاکتوری (Coast) می باشد.

### ارسال فرمان مقدار فرکانس رفرنس از طریق شبکه :

به منظور ارسال مقدار فرکانس به درایو و تنظیم مقدار سرعت چرخش موتور توسط درایو از طریق شبکه، برنامه زیر را در محیط برنامه نویسی درج می کنیم. ذکر این نکته مهم است که در این حالت برای نوشتن مقدار سرعت چرخش موتور می بایست به آدرس 2001H مراجعه نماییم و مقدار دلخواه را از طریق D1 در آن بنویسیم.

| M1012 |       |    |       |       |
|-------|-------|----|-------|-------|
|       |       |    | SET   | M1122 |
| M1012 |       |    |       |       |
|       | MODWR | K2 | H2001 | D1    |
|       |       |    |       |       |
|       |       |    |       | END   |
|       |       |    |       |       |

### نكات قابل توجه:

پشتیبانی فنی ۲۲۳۰۹۹۹۹۰